## Netzlaufwerke von Extern verbinden [PH]

## 03.07.2025 04:58:59

|                                                                                                    |                                                                                                    |                        |                     | FAQ-Artikel-Ausdruck |
|----------------------------------------------------------------------------------------------------|----------------------------------------------------------------------------------------------------|------------------------|---------------------|----------------------|
| Kategorie:                                                                                                    | Sonstiges und Hilfreiches                                                                                                    | Bewertungen:           | 2                   |                      |
| Status:                                                                                                    | öffentlich (Alle)                                                                                                    | Ergebnis:              | 50.00 %             |                      |
| Sprache:                                                                                                    | de                                                                                                    | Letzte Aktualisierung: | 13:37:10 - 24.11.20 | )22                  |
|                                                                                                    |                                                                                                    |                        |                     |                      |
| Schlüsselwörter                                                                                                    |                                                                                                    |                        |                     |                      |
| netzlaufwerk z-laufwerk u-laufwerk grp-laufwerk                                                                                                    |                                                                                                    |                        |                     |                      |
|                                                                                                    |                                                                                                    |                        |                     |                      |
| Symptom (öffentlic                                                                                                    | :h)                                                                                                    |                        |                     |                      |
| Die Netzlaufwerke der Pl<br>Z-Laufwerk, lassen sich a                                                                                                    | H, sprich die Gruppenlaufwerke und das persönliche<br>auch von Extern (z.B. von zu Hause aus) erreichen.                                              |                        |                     |                      |
| Problem (öffentlich                                                                                                    | )                                                                                                    |                        |                     |                      |
| Lösung (öffentlich)                                                                                                    |                                                                                                    |                        |                     |                      |
| Windows Um Netzlaufwe<br>AnyConnect erforderlich<br>Netzlaufwerk verbinden                                                                                                    | erke zu verbinden ist zuerst eine Verbindung mit [1]VPN<br>Im Windows Datei-Explorer wählen Sie die Funktion:                                         |                        |                     |                      |
| Je nach Netzlaufwerk sin<br>Generell gilt aber immer<br>- Anmeldename: ph\abc2<br>- Kennwort: Ihr übliches                                                                                  | d nun verschiedene Einstellungen erforderlich.<br>:<br>123<br>PH Passwort                                                                             |                        |                     |                      |
| Sollte man nicht an eine<br>Verbindung einen ander                                                                                                    | m PH-Gerät arbeiten, muss man beim Erstellen der<br>en Anmeldenamen verwenden.                                                                        |                        |                     |                      |
| Ab hier werden die Einst<br>optional, aber zu empfel<br>- Persönliches Z-Laufwer<br>Windows 7 / 8<br>- Server: lbmpfs03.ph.ph<br>- Freigabe: home<br>- Ordner: Der eigene Ber<br>Zusätzen). | ellungen unterschiedlich (der Ordner ist jeweils<br>nlen):<br>k Mitarbeiter<br>i-it.net<br>nutzername "abc123" (ohne Angabe von ph\ oder anderen      |                        |                     |                      |
| - Windows 10<br>- Ordner: Die obigen Ang<br>\\lbmpfs03.ph.ph-it.net\h                                                                                                    | gaben müssen in einem Pfad geschrieben werden. Bspw.:<br>nome\abc123                                                                                  |                        |                     |                      |
| - Persönliches Z-Laufwer<br>- Windows 7 / 8<br>- Server: lbmpfs02.ph.ph<br>- Freigabe: stud<br>- Ordner: Der eigene Ber<br>Zusätzen).                                                       | k Studierende<br>I-it.net<br>nutzername "abc123" (ohne Angabe von ph\ oder anderen                                                                    |                        |                     |                      |
| - Windows 10<br>- Ordner: Die obigen Ang<br>\\lbmpfs02.ph.ph-it.net\s                                                                                                    | jaben müssen in einem Pfad geschrieben werden. Bspw.:<br>tud\abc123                                                                                   |                        |                     |                      |
| - Alle Nicht-Z-Laufwerke<br>- Windows 7 / 8<br>- Server: ph.ph-it.net<br>- Freigabe: Ib-shared                                                                                              | (DFS U:-Laufwerk)                                                                                                    |                        |                     |                      |
| - Windows 10<br>- Ordner: Die obigen Ang<br>\\ph.ph-it.net\lb-shared                                                                                                    | jaben müssen in einem Pfad geschrieben werden.                                                                                                    |                        |                     |                      |
| - Gruppenlaufwerke (Nur<br>funktioniert.)<br>- Windows 7 / 8<br>- Server: lbmpfs01.ph.ph<br>- Freigabe: grp                                                                                 | zu empfehlen falls die vorherige Methode nicht<br>I-it.net                                                                                            |                        |                     |                      |
| - Windows 10<br>- Ordner: Die obigen Ang<br>\\lbmpfs01.ph.ph-it.net\g                                                                                                    | jaben müssen in einem Pfad geschrieben werden.<br>ırp\                                                                                                |                        |                     |                      |
| Linux                                                                                                    |                                                                                                    |                        |                     |                      |
| Voraussetzung ist die Ins<br>des Betriebssystems ver                                                                                                    | stallation des Pakets smbclient, welches im Repository<br>fügbar sein sollte.                                                                         |                        |                     |                      |
| In der Regel kann man e<br>herstellen, indem man d<br>aufgelisteten Pfad in die                                                                                                    | ine Verbindung über den jeweiligen Dateiexplorer<br>ort ein Netzlaufwerk verbinden oder einfach den unten<br>Adressleiste des Dateiexplorers eingibt. |                        |                     |                      |
| macOS                                                                                                    |                                                                                                    |                        |                     |                      |

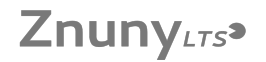

Im Finder muss man auf den Menupunkt "Gehe zu" klicken und dann "Mit Server verbinden ..." wählen. Dort kann man dann die unten aufgelisteten Pfade verwenden

Linux & macOS Wie man genau die Verbindung aufbaut variiert zwischen den verschiedenen Versionen bzw. verwendeten Programmen leicht. Allen gemein ist aber, dass zwar die selben Pfade wie für Windows gelten, aber diese etwas anders geschrieben werden müssen.

Das Unterverzeichnis kann nicht immer direkt angegeben werden, aber in der Regel kann man alternativ ein Lesezeichen setzen

Einen Benutzernamen kann man in der Regel beim Verbindungspfad mit angeben (unten jeweils mit dem Nutzerkonto abc123 beispielhaft angegeben), sollte man diese Angabe manuell machen, lautet die Domäne bzw. Arbeitsgruppe "ph". Diese kann man evtl. auch zusammen mit dem Benutzernamen nach dem Muster "ph\abc123" angeben. - Persönliches Z-Laufwerk Mitarbeiter - smb://lbmpfs03.ph.ph-it.net/home/ - Mit Benutzernamenvorgabe: smb://ph;abc123@lbmpfs03.ph.ph-it.net/home/

- Persönliches Z-Laufwerk Studierende
- Smb://lbmpfs03.ph.ph-it.net/home/ Mit Benutzernamenvorgabe: smb://ph;abc123@lbmpfs02.ph.ph-it.net/home/

- Alle Nicht-Z-Laufwerke (DFS U:-Laufwerk)

- smb://ph.ph-it.net/lb-shared/ - Mit Benutzernamenvorgabe: smb://ph;abc123@ph.ph-it.net/lb-shared/

- Gruppenlaufwerke (Nur zu empfehlen falls die vorherige Methode nicht

- smb://bmpfs01.ph.ph-it.net/grp/ - smb://bmpfs01.ph.ph-it.net/grp/ - Mit Benutzernamenvorgabe: smb://ph;abc123@bmpfs01.ph.ph-it.net/grp/

Je nach Version kann es erforderlich sein den Pfad mit "cifs" statt mit "smb" zu beginnen, also z.B. cifs://ph.ph-it.net/lb-shared/.

[1] https://www.ph-ludwigsburg.de/hochschule/einrichtungen/mit/themen-dienste/vpn-anyconnect